通院しない便利さと、いつも繋がる安心を。

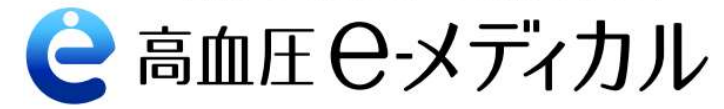

# 高血圧イーメディカル ご利用ガイド

イーメディカルジャパン株式会社

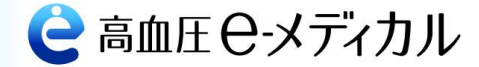

### はじめに

このたびは、高血圧イーメディカルをご利用いただき、ありがとうございます。 このサービスが、皆さまの日々の健康管理のお役に立てば幸いです。

### 月額利用料のお引き落とし日について

お客さまが公式アプリの本登録を完了した日によって、以下の日付を決済日として、 毎月の月額利用料をお引き落としいたします。

| 本登録完了日     | お引き落とし日 |
|------------|---------|
| 月末日~9日     | 毎月10日   |
| 10日~19日    | 毎月20日   |
| 20日~月末日の前日 | 毎月末日    |

例)5日に本登録を完了した場合、毎月10日がお引き落とし日となります。

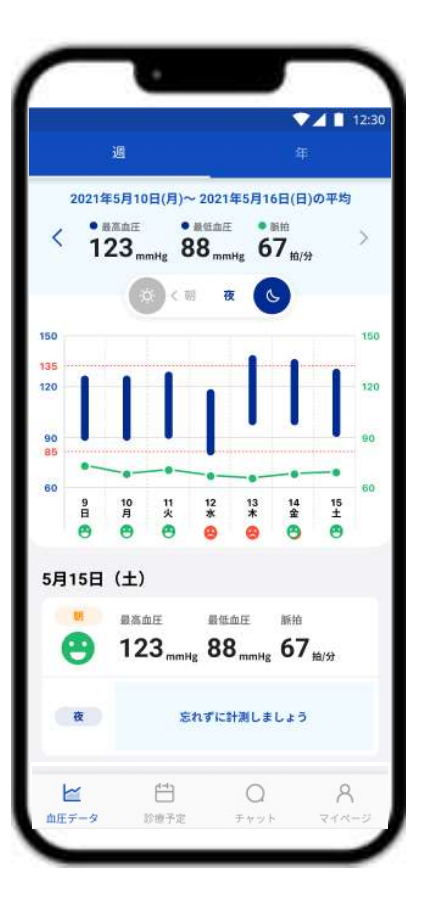

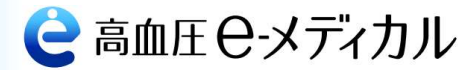

# ご用意いただくもの | ※ 設定前に、お使いのスマートフォンのOSを、最新バージョンにしてください

- ・スマートフォン
- ・月額利用料支払いのためのクレジットカード
- ・メモ用紙、筆記具

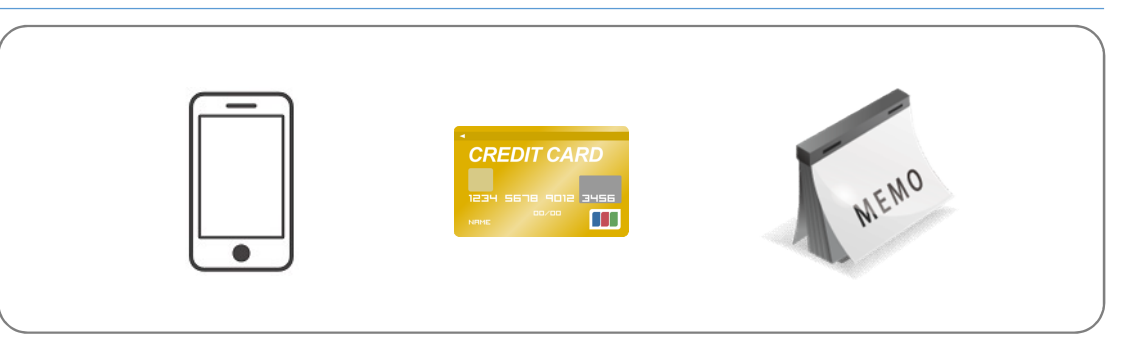

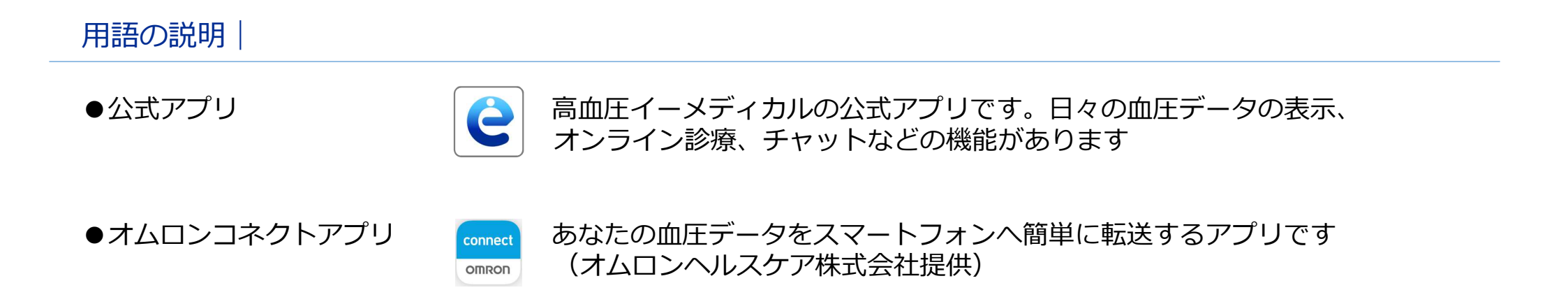

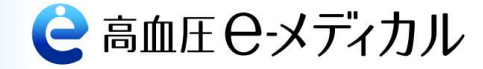

## 全体の流れ | ※ 設定前に、お使いのスマートフォンのOSを、最新バージョンにしてください

# 【手順1】公式アプリのインストールと設定

- (1-1)お使いのスマートフォンに、公式アプリをインストールします ⇒ すでに公式アプリをお持ちの方は、この手順は不要です
- (1-2)公式アプリに、お客さまの情報を登録します

**情報登録が完了すると、弊社から、貸与する血圧計をお届けいたします。** 血圧計がお手元に届きましたら、手順2にお進みください。

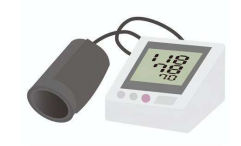

情報登録

インストール

# 【手順2】オムロンコネクトアプリのインストールと設定 (2-1)お使いのスマートフォンに、オムロンコネクトアプリをインストールします ⇒ すでにオムロンコネクトアプリをお持ちの方は、この手順は不要です (2-2)オムロンコネクトアプリに、お届けする血圧計を接続します

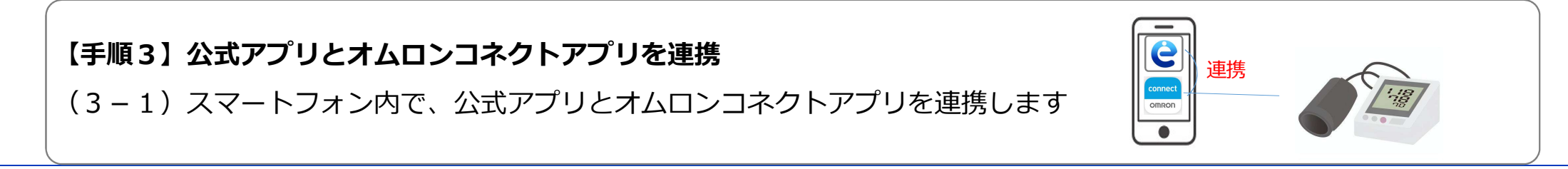

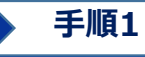

手順2 手順3 設定完了

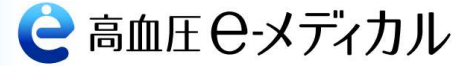

# やってみましょう | 【手順1】公式アプリのインストールと設定

### (1-1) お使いのスマートフォンに、公式アプリをインストールします。 ⇒ すでに公式アプリをインストール済の方は、この手順は不要です

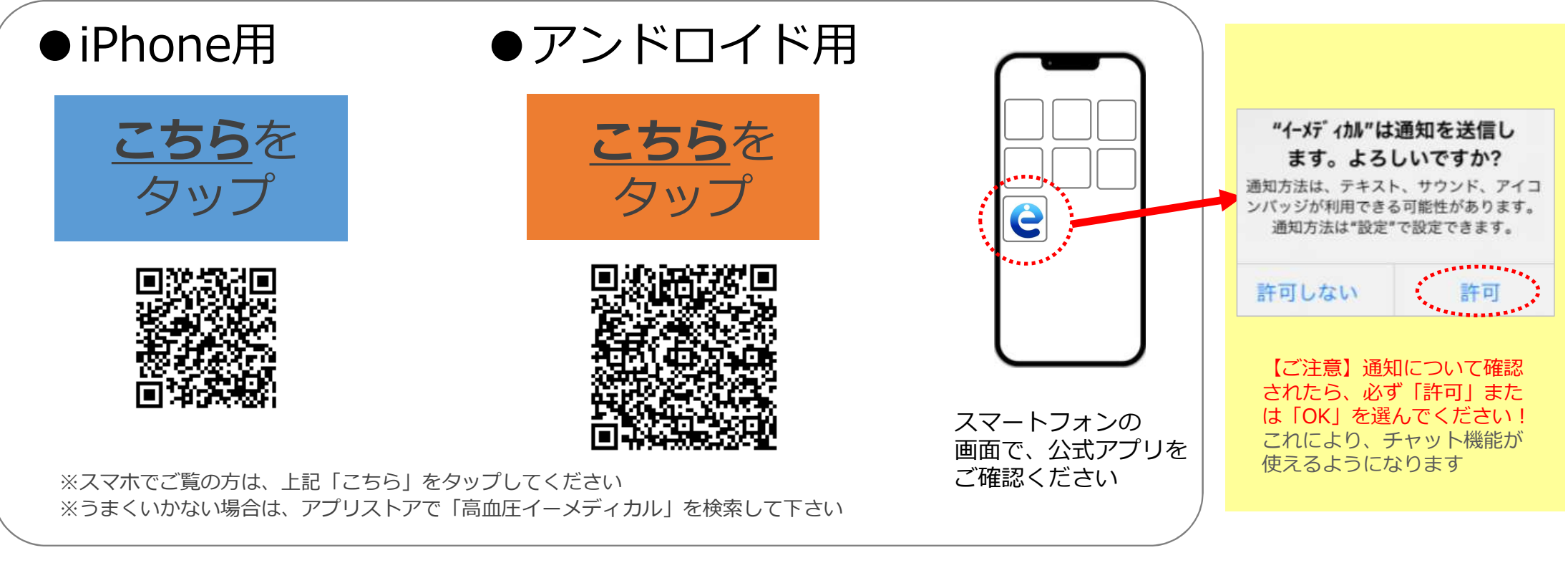

これで、公式アプリがインストールされました。(1-2)へお進みください

• 手順1

手順2

手順3 設定完了

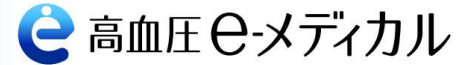

やってみましょう | 【手順1】公式アプリのインストールと設定

(1-2)公式アプリに、お客さまの情報を登録します。

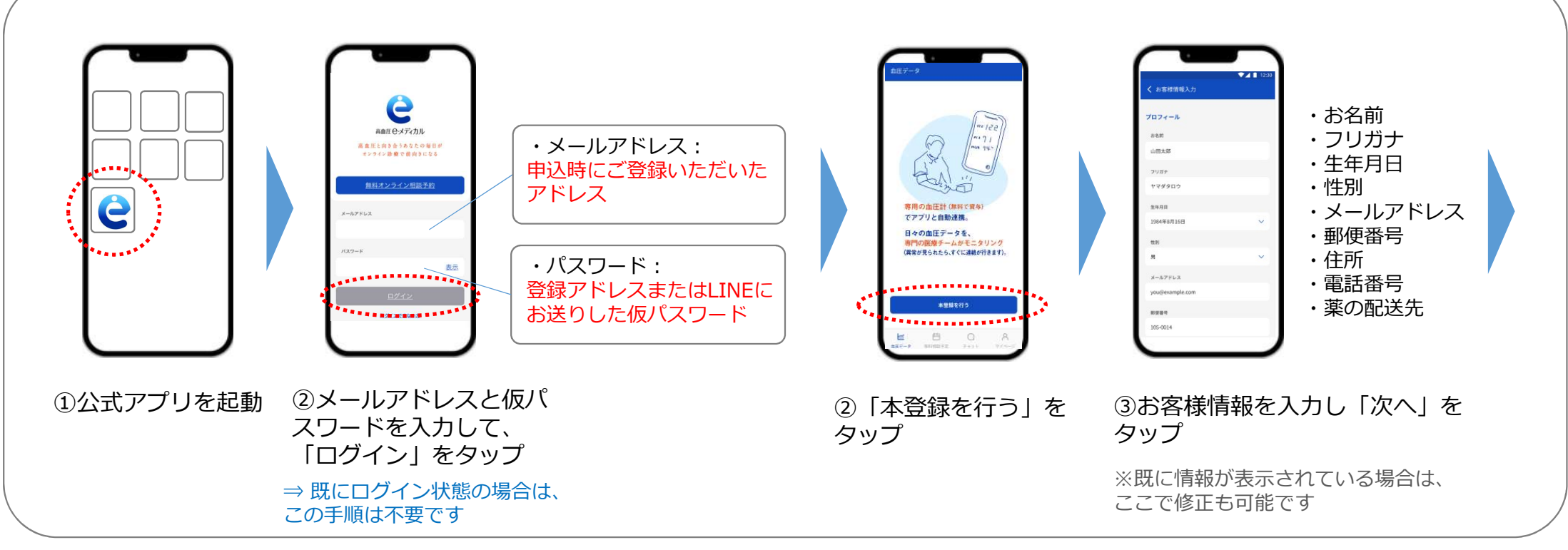

次のページに続きます

# • 手順1

手順2

手順3 設定完了

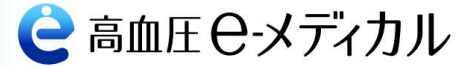

# やってみましょう | 【手順1】 公式アプリのインストールと設定

(1-2)公式アプリに、お客さまの情報を登録します。

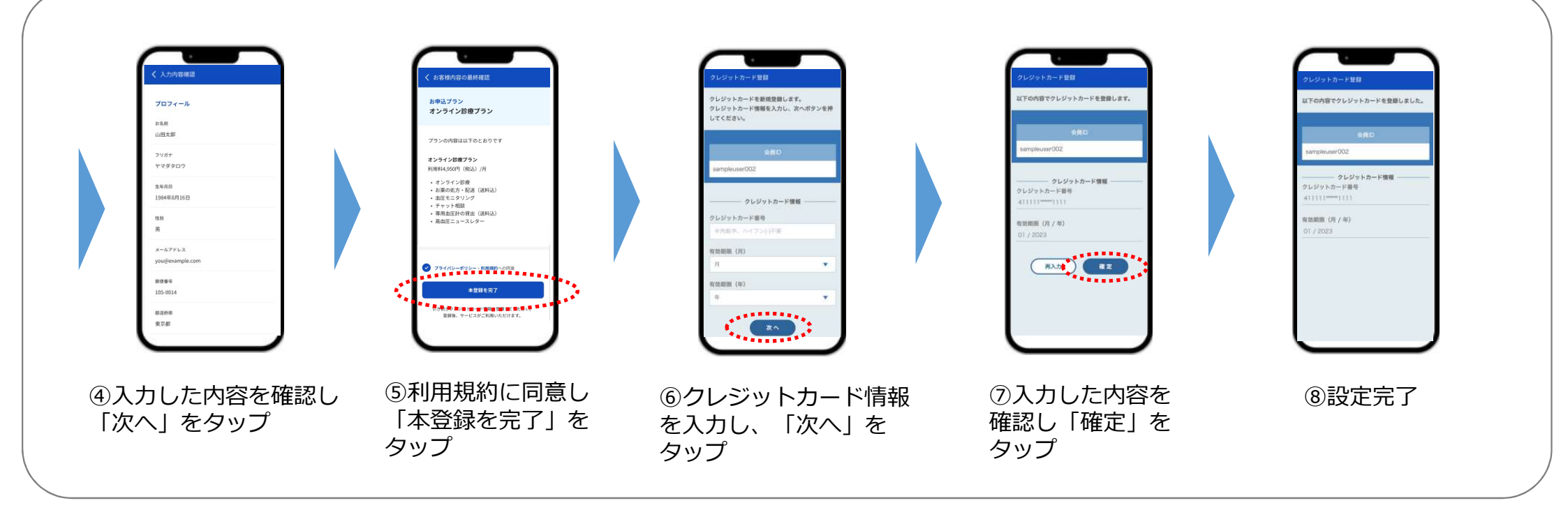

# これで、公式アプリの設定が完了しました。血圧計が届くのをお待ちください

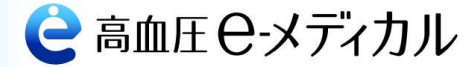

# 弊社から、貸与する血圧計をお届けいたします。数日お待ちください。

お客さまの情報登録完了を確認次第、血圧計を発送いたします。

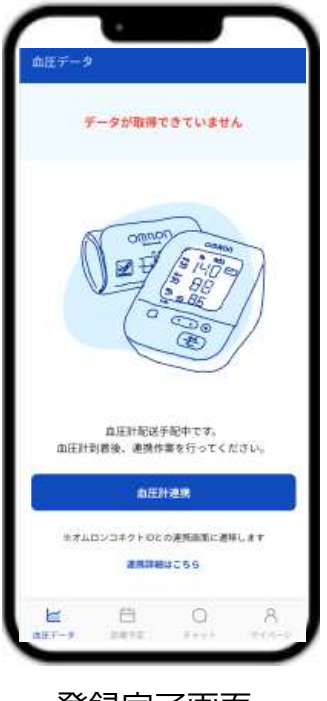

登録完了画面

血圧計がお手元に届きましたら、(2-1)へお進みください。

手順2

手順3 設定完了

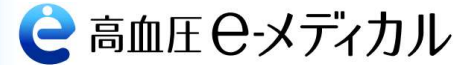

# やってみましょう | 【手順2】オムロンコネクトアプリのインストールと設定

# (2-1)お使いのスマートフォンに、オムロンコネクトアプリをインストールします。

⇒ 既にオムロンコネクトアプリをお持ちの方は、この手順は不要です

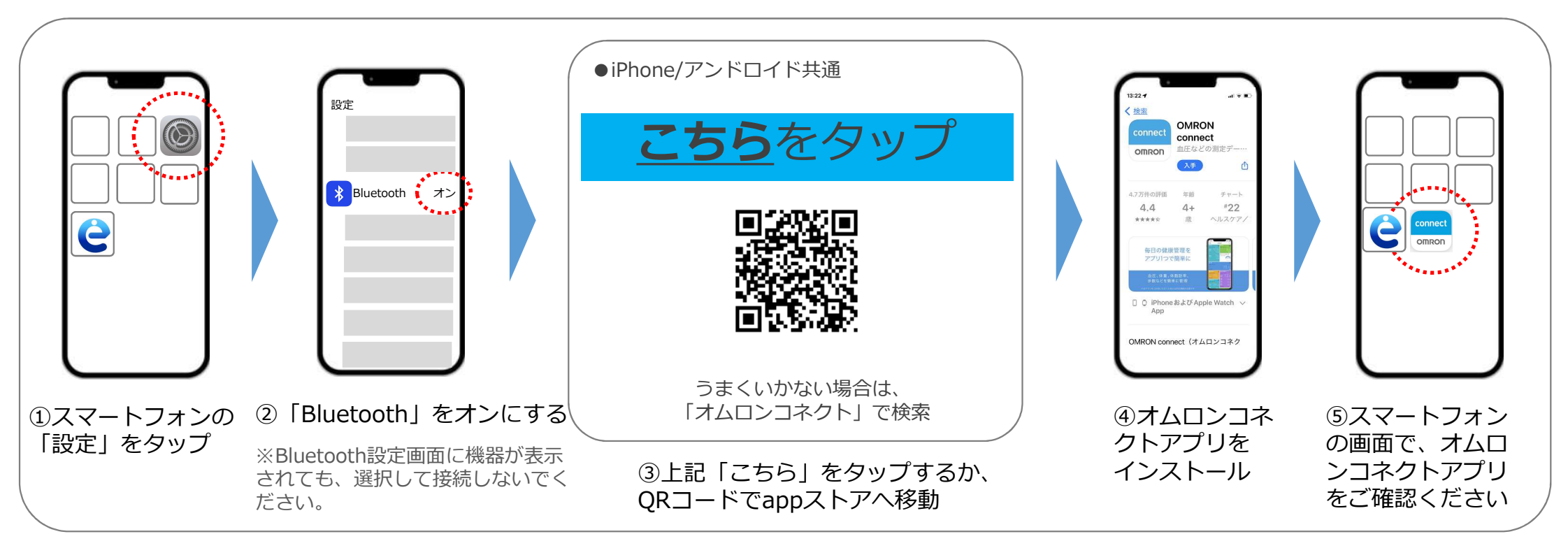

これで、オムロンコネクトアプリがインストールされました。(2-2)へお進みください。

手順2

手順3 シ設定完了

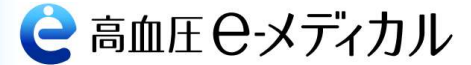

# やってみましょう | 【手順2】オムロンコネクトアプリのインストールと設定

(2-2)オムロンコネクトアプリに、お届けした血圧計を接続します。

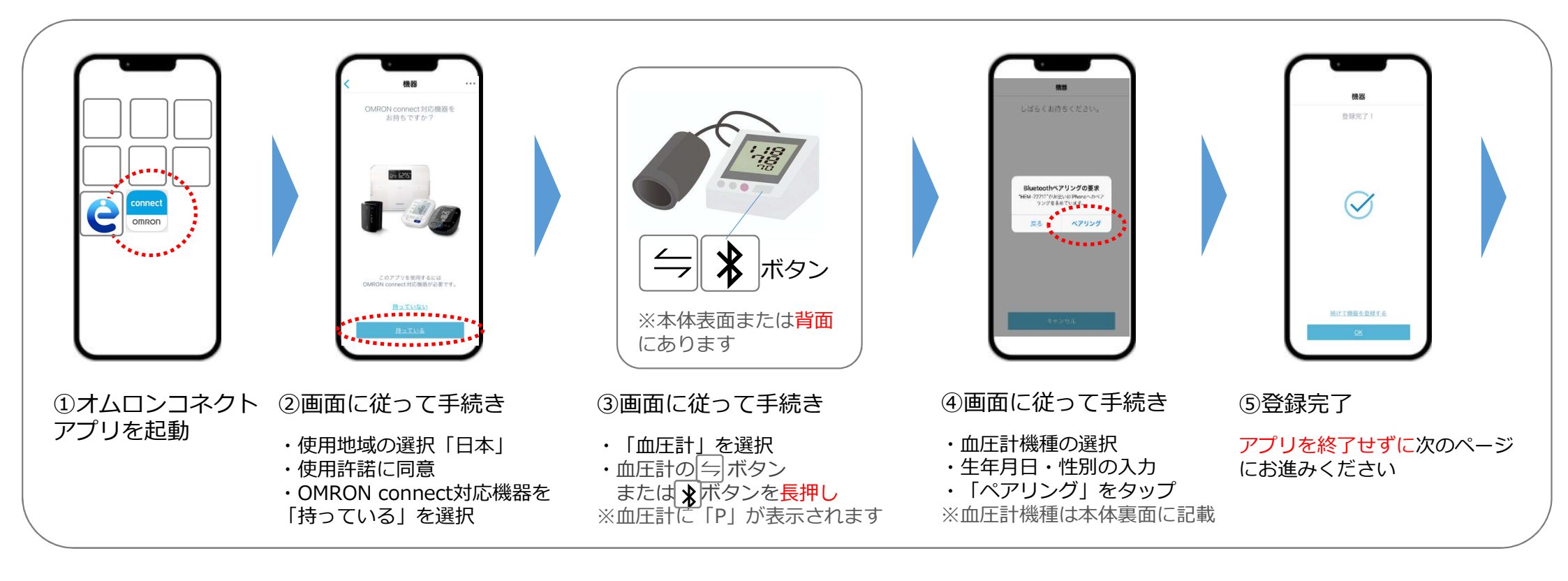

### 次のページに続きます

手順2

手順3 設定完了

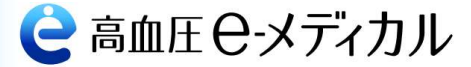

# やってみましょう | 【手順2】オムロンコネクトアプリのインストールと設定

# (2-2)オムロンコネクトアプリに、お届けした血圧計を接続します。

⇒ 既にオムロンコネクトをお使いの方は、ユーザー名、メールアドレス、パスワードをご確認ください、次の手順で使用します。

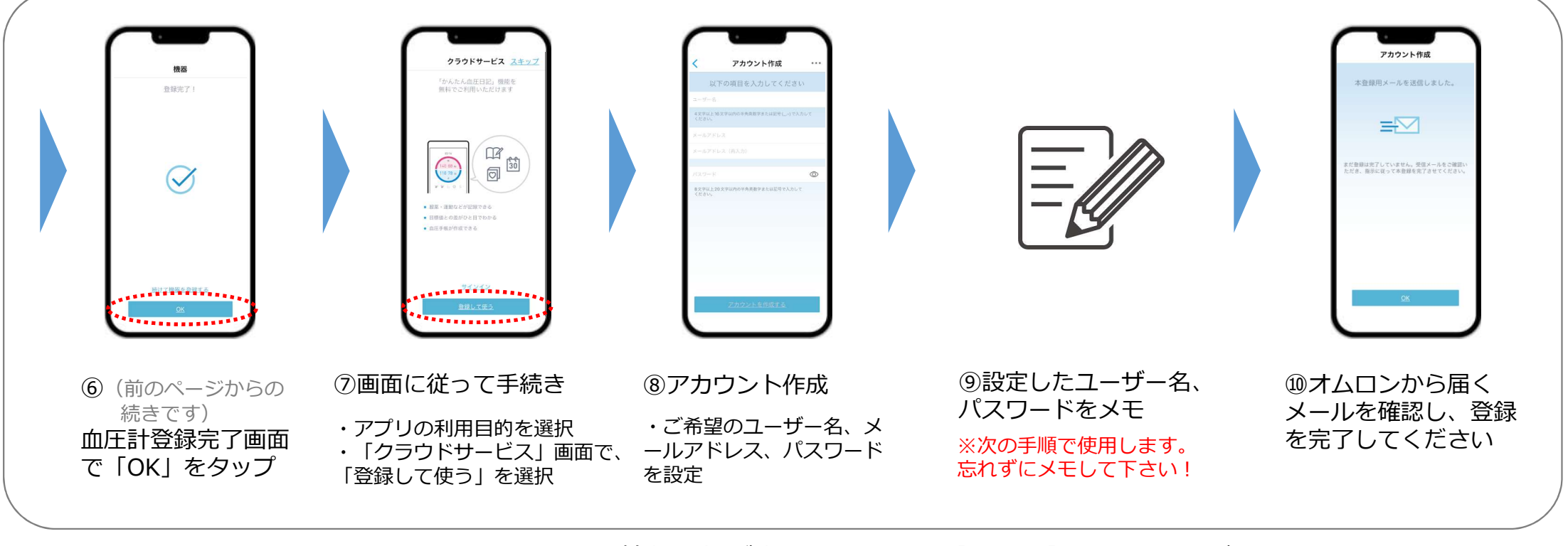

これで、オムロンコネクトへの情報登録が完了しました。【手順3】へお進みください。

手順2

手順3 設定完了

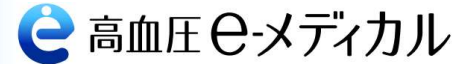

# やってみましょう | 【手順3】公式アプリとオムロンコネクトアプリを連携

(3-1)公式アプリにとオムロンコネクトアプリを連携します。

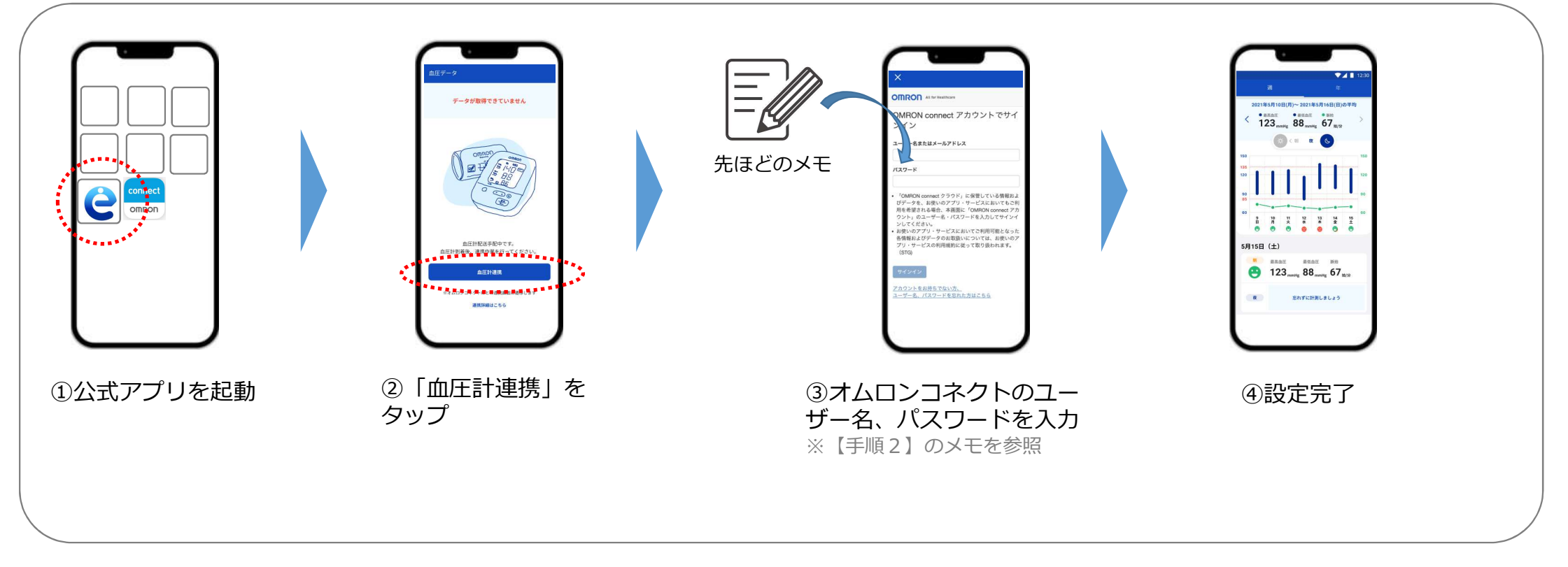

## これで、すべての設定が完了しました

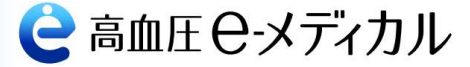

# 使ってみましょう | 主な機能のご紹介

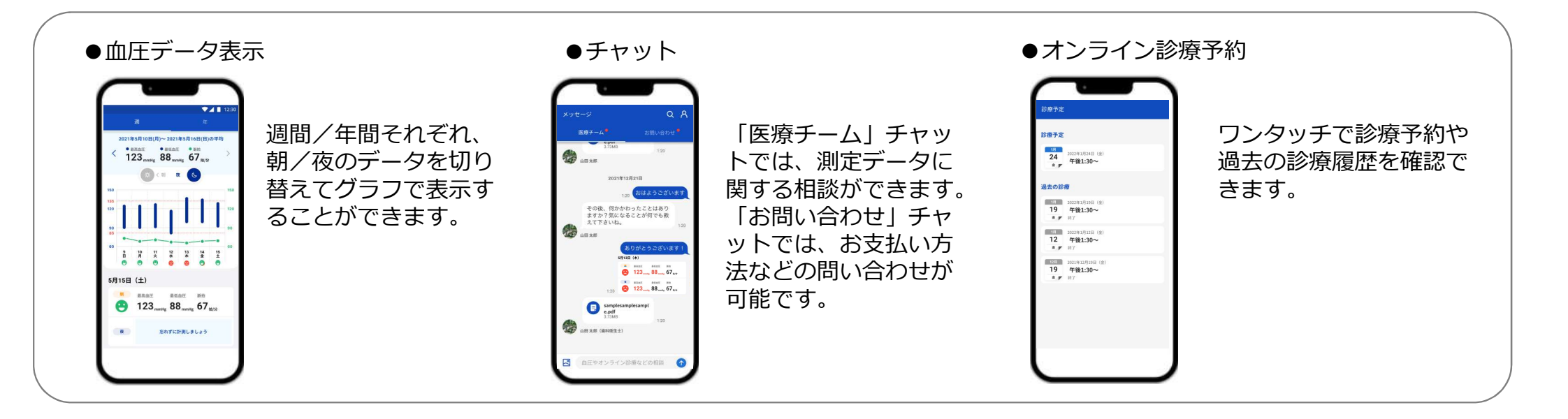

# 公式アプリ、設定に関するお問い合わせ

Eメール: support@e-medicaljapan.co.jp

イーメディカルジャパン株式会社